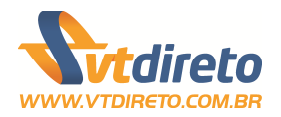

## Manual de Usuário VT Direto – Ecommerce – Loja Virtual

Versão 2.00

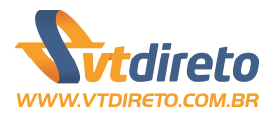

### Introdução

A loja virtual do VT Direito foi projetada para que os clientes possam através do site, fazer a gestão de benefícios dos colaboradores de sua empresa.

Ao longo desse manual são apresentados exemplos de páginas na nossa loja virtual. Os dados contidos nessa página são apenas exemplos de como as informações podem ser apresentadas na mesma, não servindo como referência para informações reais.

### Funcionalidades Básicas

Nossa loja virtual possui algumas funcionalidades que são de maneira padrão para todo o ambiente dela própria. Um conjunto de funcionalidades para que de forma simples e prática, o usuário possa ter facilidade em suas operações diárias. As funcionalidades:

|                 | <b>Botão Editar</b> – Toda vez que aparecer essa opção em<br>alguma página da loja virtual, quer dizer que a<br>informação listada pode ser editada, permitindo assim a         |
|-----------------|----------------------------------------------------------------------------------------------------|
|                 | alteração do seu conteudo.<br>Botão Excluir – Toda vez que aparecer essa opção em                                                                                               |
| ×               | alguma página da loja virtual, quer dizer que a<br>informação listada o usuário pode excluir. Esse tipo de<br>ação sempre terá uma confirmação para excluir ou não<br>a mesma.  |
|                 | Botão Filtro – Sempre que aparecer essa opção em                                                                                                    |
| Filtro <b>v</b> | filtros para que se possa realizar consultas de dados conforme necessidade do usuário.                                                                                          |
|                 | Botão Salvar - Em todas as páginas da loja virtual,                                                                                                    |
| Salvar          | onde se é possível adicionar ou editar informações, o<br>botão estará disponível para que se possa realmente<br>salvar as informações.                                          |
|                 | Botão Cancelar – Em todas as páginas da loja virtual,                                                                                                    |
| Cancelar        | caso esteja incluindo ou editando uma informação,<br>acionando esse botão você irá cancelar o processo<br>atual, voltando para a página anterior sem salvar as<br>informações.  |
|                 | Botão de Ajuda – Essa botão estará sempre associado                                                                                                    |
| 2               | a um campo para preencher as informações de um<br>formulário. Caso tenha dúvidas, ao passar a mouse<br>sobre a imagem, a mesma irá lhe exibir a<br>funcionalidade para o campo. |

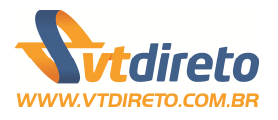

## Estrutura básica

A página de abertura do site institucional do VT Direto apresenta o formulário preenchimento das informações de usuário e senha para acesso a loja virtual. (Figura 1)

Escolha a opção **Acesse o sistema** na página principal do site institucional do VT Direto para que se possa abrir a caixa de informações de usuário e senha para acessar a loja virtual.

Informe o usuário e a senha que se encontra no e-mail enviado pelo VT Direto. Após o preenchimento, basta clicar na opção de **logar** e aguardar alguns segundos para que o sistema possa ser acessado.

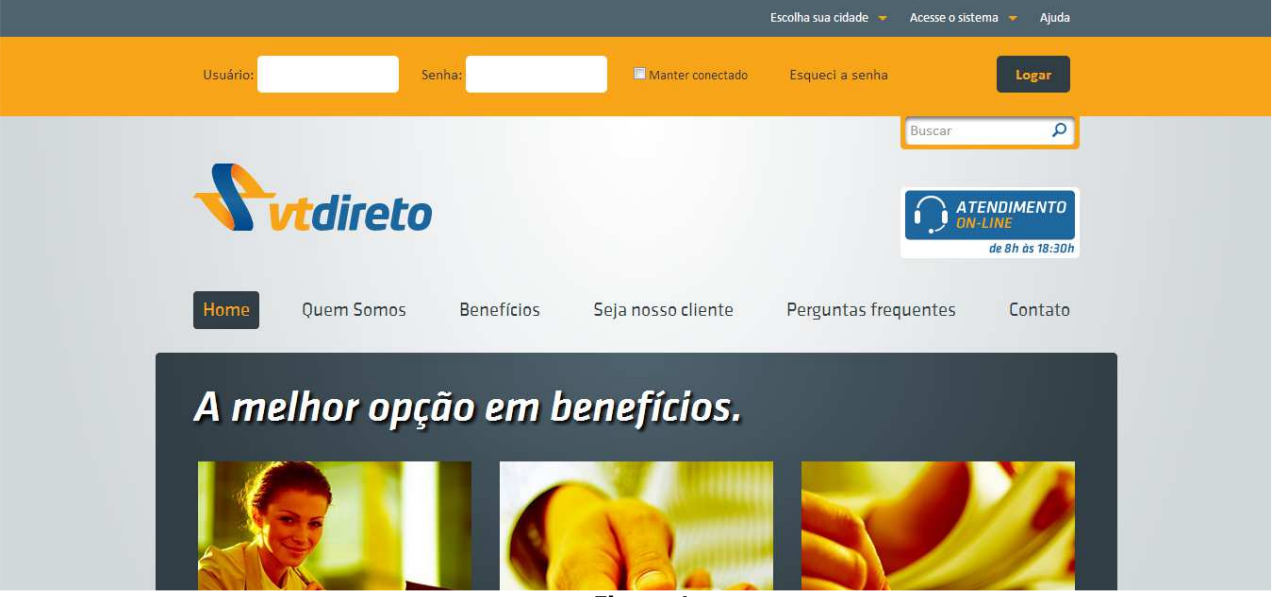

Figura 1

**Observação:** Ao se cadastrar no site, você receberá automaticamente, um email com as informações do cadastro da sua empresa e o usuário e senha para o 1º acesso ao sistema. Caso o e-mail com as informações de usuário e senha para o primeiro acesso não tenham chegado na caixa de entrada do seu email, verifique no seu lixo eletrônico. Caso a mensagem não esteja em dos locais descritos, favor entrar em contato com o VT Direto através do **SAC (11) 2628-5210** ou através do e-mail <u>sac@vtdireto.com.br</u>

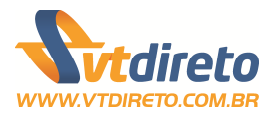

## Página principal da loja virtual

Logo após acessar a loja virtual, você terá acesso a página principal. A página é composta de várias informações para que o acesso seja realizado de uma forma simples e dinâmica, direcionado para a tarefa no qual deseja realizar. (Figura 2)

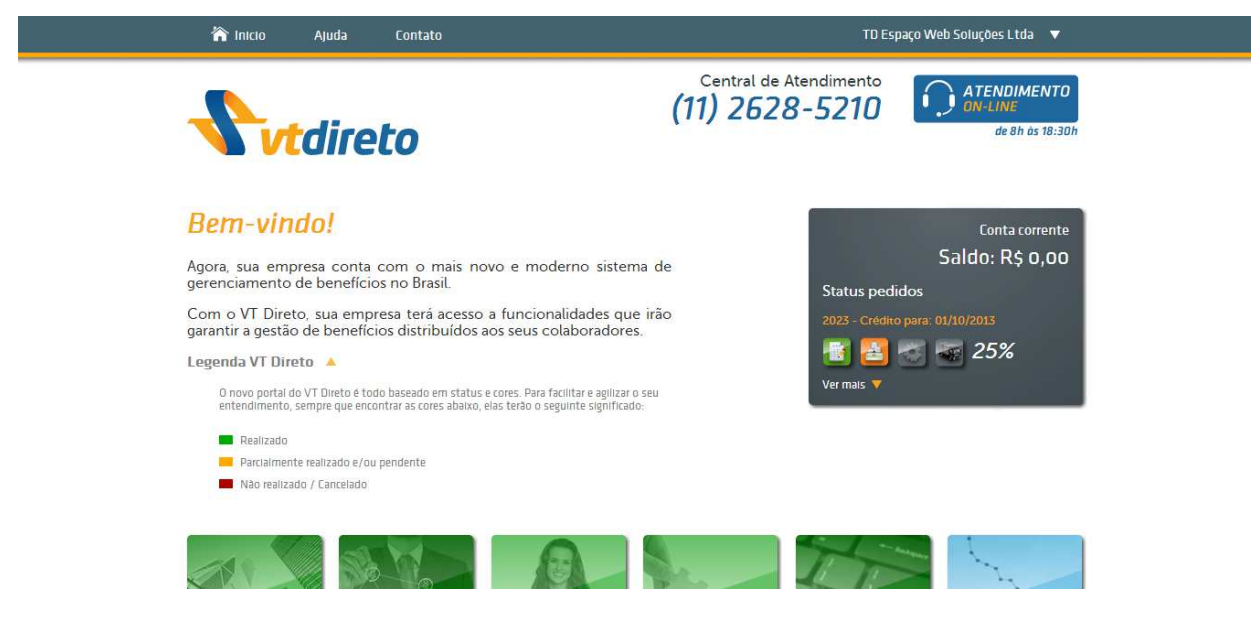

Figura 2

A barra de tarefas vertical (iremos chamar de menu do usuário) na parte superior da loja é composta de 4 opções. Essas opções são:

- Início: Essa opção irá retornar o usuário a tela principal da loja virtual. (Figura 2)
- Ajuda: Essa opção irá redirecionar o usuário a tela de ajuda da loja virtual, com textos e vídeos sobre funcionamento da mesma.
- Contato: Essa opção irá redirecionar o usuário a tela para que o mesmo possa entrar em contato com o VT Direto através de nosso formulário para enviar suas dúvidas, elogios, consultas e qualquer outro assunto que o mesmo queira realizar com o VT Direto.
- Dados da Empresa: Essa opção irá trazer o nome de sua empresa. Clicando no mesmo, irá aparecer as opções para: Troca de Senha, Usuários do Sistema e Sair da Loja.

Na parte superior ainda temos a opção do Atendimento On Line onde é possível entrar em contato com um de nossos atendentes para eventuais

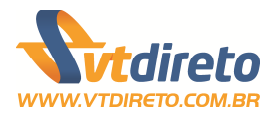

dúvidas que possam surgir durante o uso da loja virtual. (Figura 3)

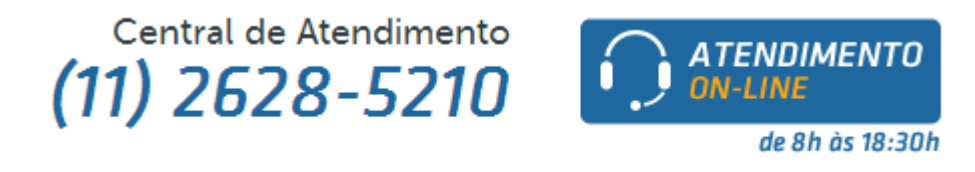

#### Figura 3

É disponibilizado através de um Widget as informações de Saldo de Conta Corrente e do andamento do seu último pedido. (Figura 4)

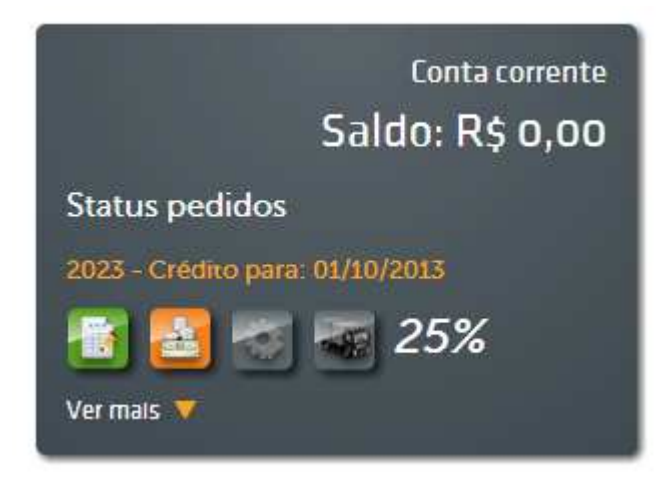

#### Figura 4

Os ícones estão sinalizados com símbolos e cores para ajudar no entendimento de cada etapa do pedido (Figura 5). As legendas estão disponíveis na tela inicial da loja virtual, tanto na parte superior como na parte inferior.

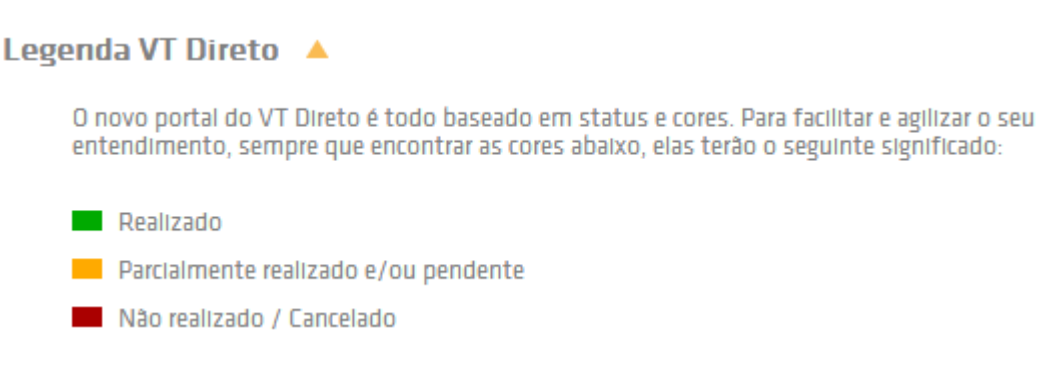

Figura 5

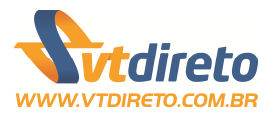

A tela inicial da loja virtual é composta ainda do seu **Menu Principal**, onde usuário terá acesso a toda as rotinas para realizar todos os cadastros e a gestão dos benefícios (Figura 6):

- A Cadastro da Empresa
- **A** Cadastro de Setores
- **▲** Cadastro de Colaboradores
- ▲ Gestão de Benefícios
- ▲ Gestão de Pedidos
- **A Relatórios Gerenciais**

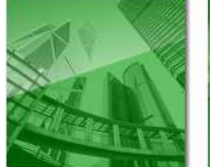

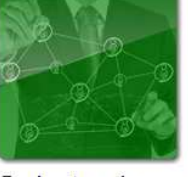

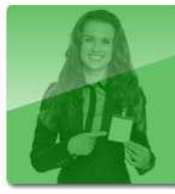

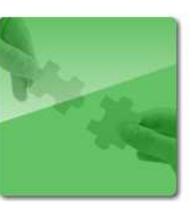

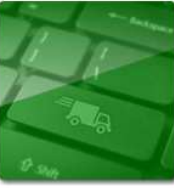

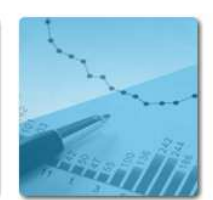

Cadastro da empresa

Cadastro de setores

Cadastro de colaboradores

Gestão de benefícios

Gestão de pedidos

Relatórios gerenciais

#### Figura 6

Como novidade em nossa loja virtual na página principal, temos agora a opção de solicitações de vários serviços pelo usuário. Dessa maneira o VT Direto consegue disponibilizar informações personalizadas de acordo com a sua necessidade. (Figura 7)

#### Serviços

| Aqui você pode solicitar os serviços para melhorar ainda mais a sua gestão. Relatórios, roteirizações e muitos mais |             |                   |                    |  |  |
|----------------------------------------------------------------------------------------------------|-------------|-------------------|--------------------|--|--|
| On demand                                                                                                    | Roterização | Projeção de saldo | Serviços agregados |  |  |
|                                                                                                    |             |                   |                    |  |  |

Figura 7

Continuando com as novidades, na página principal da sua loja virtual, é possível visualizar através de gráficos do **Painel Gerencial**, o histórico de seus pedidos, média de colaboradores e outras informações. (Figura 8)

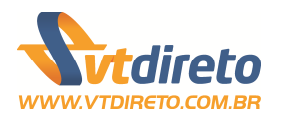

### Painel Gerencial

Aqui a sua empresa poderá ter informações importantes para tomadas de decisão. Tudo ao alcance da sua mão. Relatórios de gestão dos benefícios adquiridos, histórico e muito mais

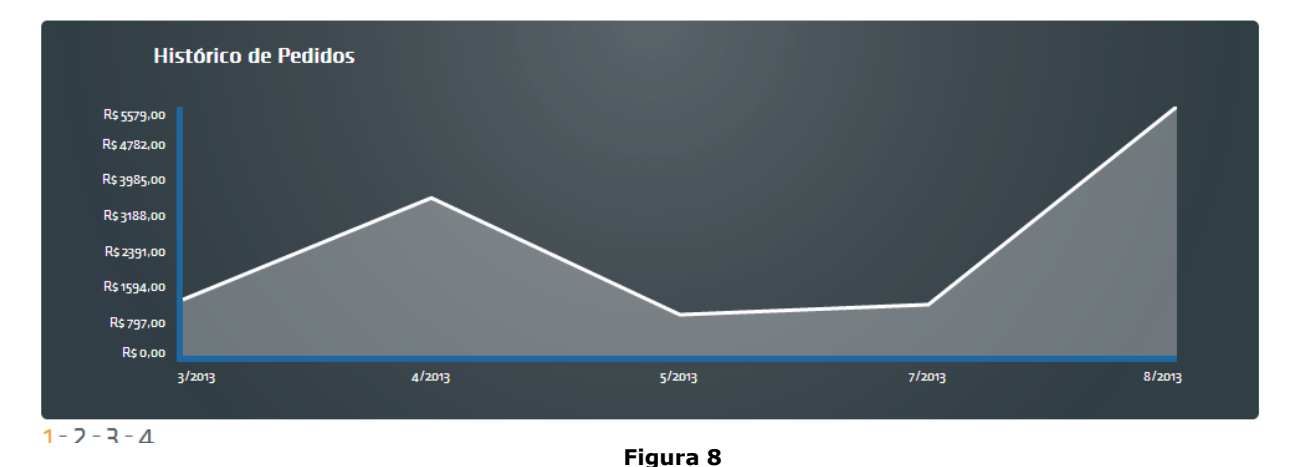

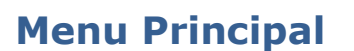

O menu principal da loja virtual é o atalho para que possamos realizar os cadastros, pedidos e emitir os relatórios de gestão.

### Cadastro da Empresa

Essa opção irá lhe exibir todas as informações da empresa, taxas administrativas e contrato, conforme o cadastro que foi realizado previamente pelo site do VT Direto. Algumas informações não estão disponíveis para alteração. Nesse caso, entre em contato com o SAC do VT Direto para que o mesmo possa alterar as informações da empresa. (Figura 9)

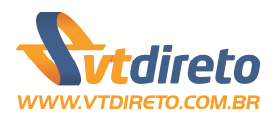

# Dados da empresa

Consulte e altere os dados da sua empresa, consulte as suas taxas ou seu contrato vigente

| Razão Social       | Nome Fantasia                    |
|--------------------|----------------------------------|
|                    |                                  |
| CNPJ               | Inscrição Municipal              |
|                    | 222836001-X                      |
| Inscrição Estadual | Nº de Beneficiários              |
| Isento             | 5                                |
| Ramo de Atividade  | Recolhe ISSQN                    |
| Isento             | Não 🔻                            |
| Consultar taxas    | Contrato de prestação de serviço |
|                    | Salvar                           |

#### Figura 9

Ao selecionar a opção de **Consultar Taxas,** o usuário poderá ter acesso as informações de: Taxa de Entrega, Taxa de Cobrança Bancária, Taxa de Administração dos Benefícios. As taxas são previamente definidas conforme proposta comercial. (Figura 10)

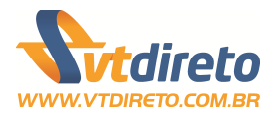

| Xd | a de boleto: R\$ 3.26 |              |               |
|----|-----------------------|--------------|---------------|
|    |                       |              |               |
| X  | as de administração   | 0            |               |
|    | Tipo de Benefício     | Tipo de Taxa | Valor da Taxa |
| 1  | Vale Transporte       | Porcentagem  | 2,00%         |
| 2  | Ticket Alimentação    | Porcentagem  | 5,00%         |
| 3  | Ticket Restaurante    | Porcentagem  | 0,00%         |
| 4  | Ticket Combustivel    | Porcentagem  | 0,00%         |
| v  | as do cartãos ativos  | -            |               |
|    |                       |              |               |

Figura 10

O **Contrato de Prestação de Serviço** sempre estará disponível para visualização e download.

Os **Dados de Endereço** e de **Contatos** da empresa podem ser alterados, excluídos e até mesmo incluir novas informações.

### Endereços

Para se realizar a gestão dos endereços e locais de entrega da empresa, o usuário deverá utilizar as informações de **Dados de Endereço** para poder realizar tais procedimentos. É de fundamental importância manter os dados dos endereços atualizados. É através dessa opção da loja virtual que iremos realizar a entrega de cartões, vales e outras informações para os colaboradores da empresa. (Figura 11)

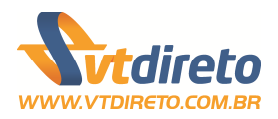

Matriz

TACOM SP

Rua dos Guajajaras

Alameda Araguaia

#### Endereços os da matriz e filiais da sua empresa. Estes enderecos são os locais de entrega vinculados ao colaborador Cidade Descrição Logradouro Nº Compl Bairro

SL1620 Centro

8º ANDAR Alphaville Industrial

910

2044

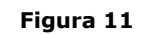

Para se cadastrar um novo endereço, basta clicar no botão Adicionar Endereço. Uma nova tela será aberta (Figura 12) para que o usuário possa preencher as informações do novo endereço. Caso queira alterar as informações de um endereço, basta selecionar o endereço cadastrado na lista e acionar o botão (colocar botão editar). Para excluir um endereço, selecione o mesmo na lista e acione o botão (colocar botão excluir).

Belo Horizonte

Barueri

UF

MINAS GERAIS

SÃO PALILO

Adicionar endereço

Status

Ativo

Ativo

Cep

31010-280

06455-000

### Atenção: Sempre será necessário manter no mínimo um Endereço e Contato cadastrados.

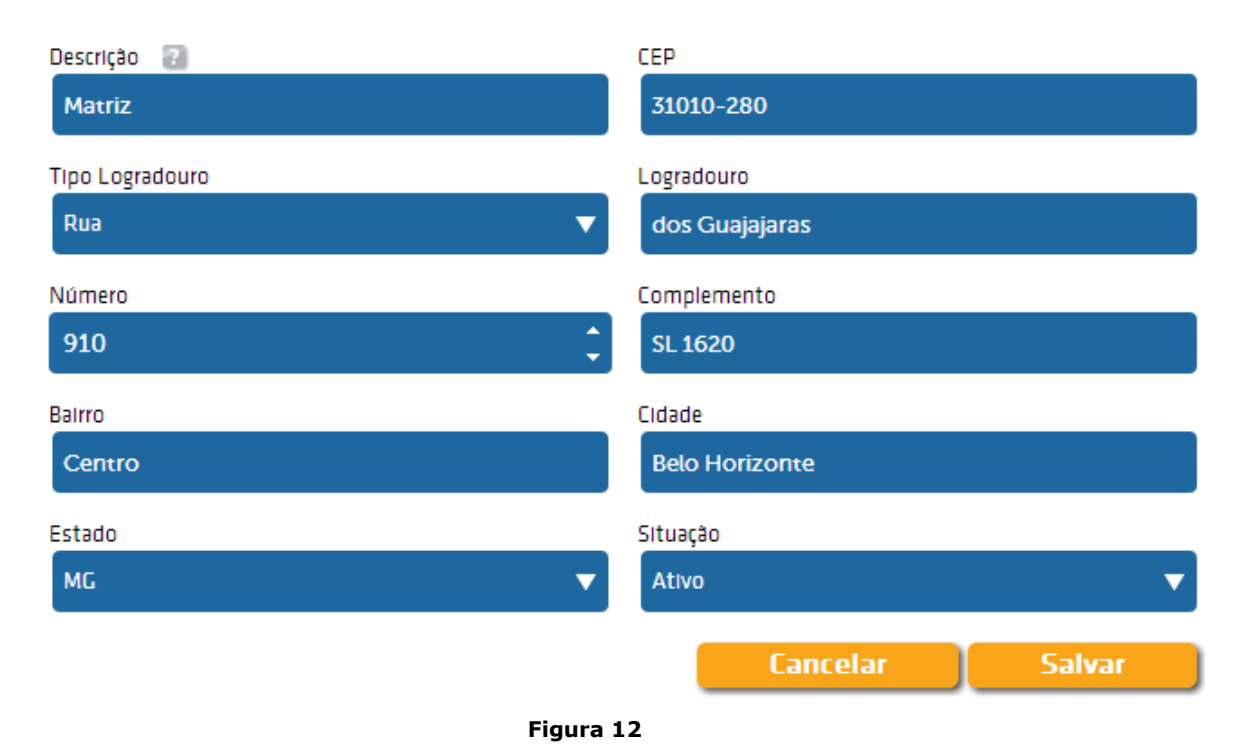

A descrição do **Endereço** sempre deverá ser preenchida. Ela será a

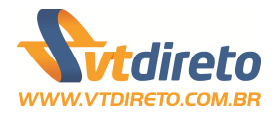

referência do endereço para que possamos utilizar o mesmo como um **Local de Entrega** válido. Informe sempre nomes sugestivos que identifique o mesmo. Ex: Loja 01, Filial BSB, Matriz .

Ao informar o **CEP** do endereço, aguarde alguns segundos para que a loja possa validar e verificar a existência do mesmo, para que os campos **Tipo Logradouro, Logradouro, Bairro, Cidade e Estado** possam automaticamente ser preenchidos, tendo que o usuário complementar apenas o **Número** e o **Complemento**.

Atenção: A exclusão do endereço irá inativar o mesmo. Caso precise reativar, basta realizar uma pesquisa por endereços que estejam inativos, edite o mesmo e mude seu status para ativo.

### Contatos

Para se realizar a gestão dos contatos da empresa, o usuário deverá utilizar as informações de **Contatos** para poder realizar tais procedimentos. É de fundamental importância manter os dados dos contatos atualizados. (Figura 13).

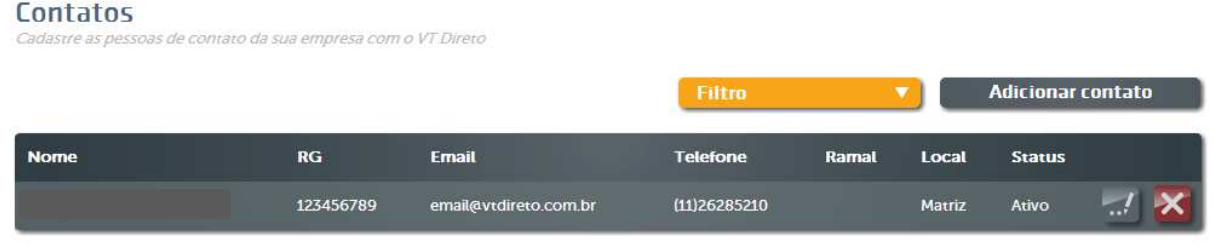

Figura 13

Para se cadastrar um novo contato, basta clicar no botão Adicionar Contato. Uma nova tela será aberta (Figura 14) para que o usuário possa preencher as informações do novo contato. Caso queira alterar as informações de um contato, basta selecionar o contato cadastrado na lista e acionar o botão (colocar botão editar). Para excluir um contato, selecione o mesmo na lista e acione o botão (colocar botão excluir). Atenção: A exclusão do contato irá inativar o mesmo. Caso precise reativar, basta realizar uma pesquisa por contatos que estejam inativos, edite o mesmo e mude seu status para ativo.

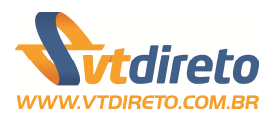

| Nome                           | Status<br>Ativo |
|--------------------------------|-----------------|
| RG<br>123456789                | CPF             |
| Telefone<br>11 26285210        | Ramal           |
| Email<br>email@vtdireto.com.br | Observações     |
| Endereço 🗃<br>Matriz 🔹         |                 |
|                                | Cancelar Salvar |

#### Figura 14

Informe corretamente todas as informações que estão sendo solicitadas na tela. Quando ocorrer a entrega de benefícios, sempre um responsável será solicitado. Todos os documentos relacionados a parte de entregado, comunicados estará vinculado a um contato. Por isso a importância de cada endereço possuir os contatos responsáveis.

### **Cadastro de Setores**

Essa opção serve para efetuar o gerenciamento dos setores da sua empresa, como a inclusão, edição, exclusão e pesquisa dos setores cadastrados. A funcionalidade é para que a empresa possa organizar melhor os seus funcionários em setores, para assim, facilitar a realização de um pedido. Abaixo (Figura 15) podemos visualizar o funcionamento dessa rotina

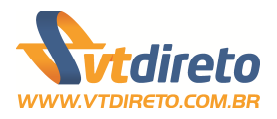

#### Setores

Cadastre os grupos, setores ou áreas da sua empresa e tenha ainda mais gestão nos seus pedidos(...)

|        |            |        | Filtro 🔻 |
|--------|------------|--------|----------|
| Código | Descrição  | Status |          |
| 2568   | OPERAÇÕES  | Ativo  |          |
| 2569   | COMERCIAL  | Ativo  | <b></b>  |
| 2570   | RH         | Ativo  |          |
| 2571   | PRODUÇÃO   | Ativo  | <b></b>  |
| 2572   | FINANCEIRO | Ativo  | 🛃 🔀      |

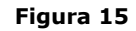

Para cadastrar um novo setor, basta preencher as informações que estão abaixo da lista de consulta (Figura 16). Por padrão, essa tela já permite que as informações sejam cadastradas sem precisar clicar em um botão. Caso queira alterar as informações de um setor, basta selecionar o setor cadastrado na lista e acionar o botão (colocar botão editar). Para excluir um setor, selecione o mesmo na lista e acione o botão (colocar botão excluir ). **Atenção: A exclusão do setor irá inativar o mesmo. Caso precise reativar, basta realizar uma pesquisa por setores que estejam inativos, edite o mesmo e mude seu status para ativo.** 

### Cadastre um novo setor

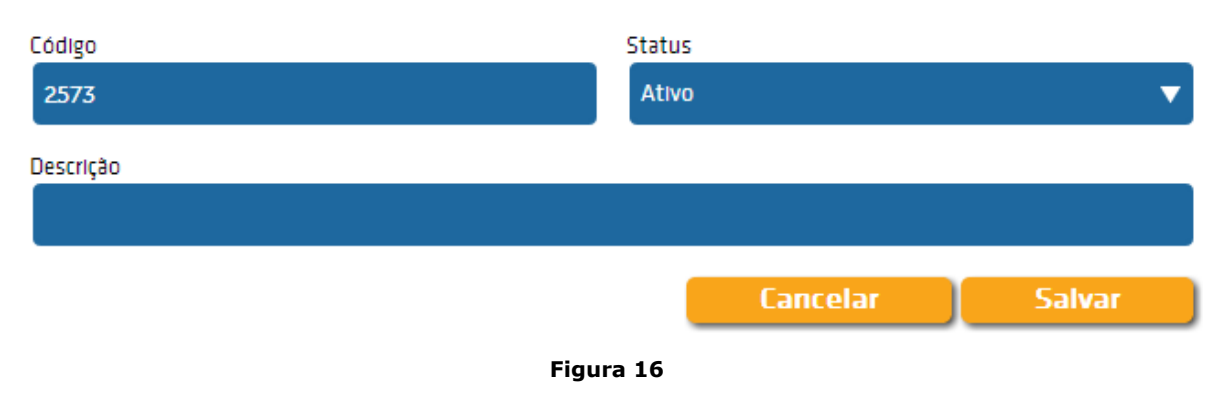

Ao adicionar um novo setor, é informando um Código. O sistema irá sugerir uma sequência numérica. Mas o campo permite que você possa informar o seu código, caso possua.

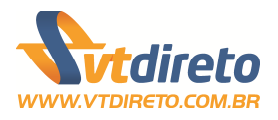

### **Cadastro de Colaboradores**

Essa opção serve para efetuar o gerenciamento dos colaboradores da sua empresa, como a inclusão, edição, exclusão, pesquisa e associação de benefícios dos colaboradores (Figura 17). É possível se importar os dados dos colaboradores através um modelo de planilha eletrônica.

### Colaboradores

Cadastre, edite, importe, exclua, associe produtos e gerencie todos os seus colaboradores

|           |                                        |     | importar colaborador | es Filtro      |       |
|-----------|----------------------------------------|-----|----------------------|----------------|-------|
| Matrícula | Nome                                   | CPF | Status               | Departamento   |       |
| 000888    | Carolina de Souza Alves                |     | Ativo                |                | - 🛃 🔀 |
| 002020    | Graziela Tavares                       |     | Ativo                |                | 🔀 🔀   |
| 004158    | João Carlos da Silva                   |     | Ativo                |                | - 🛃 🔀 |
| 1564      | José da Silva                          |     | Ativo                |                | 📈 📈   |
| 444232    | Thiago Soares Alves Pinto              |     | Ativo                |                | - 🛃 🔀 |
| 3332222   | Alexandro Goncalves                    |     | Ativo                | RAJA           | - d 🗙 |
| 0000020   | João Toquarto da Silva de Castro Alves |     | Ativo                | PARTICULAR     | - 🛃 🔀 |
| 3827      | ANDERSON DE CAMARGO                    |     | Ativo                | TESTE ANDERSON | X     |
| 1111      | Eliane Souza Costa                     |     | Ativo                | TESTE ANDERSON | - 🛃 🔀 |
| 171       | ANDREIA SILVA DE CAMARGO               |     | Ativo                | OPERAÇÕES      |       |

Figura 17

As informações dos dados do colaborador e dos seus benefícios estão divididos em guias, nas seguintes disposições (Figura 18):

- **A** Dados Pessoais
- **Vale Transporte**
- **▲** Alimentação
- ▲ Refeição
- Combustível

| Dados Pessoais | Vale Transporte | Alimentação | Refeição | Combustível |
|----------------|-----------------|-------------|----------|-------------|
|                |                 |             |          |             |

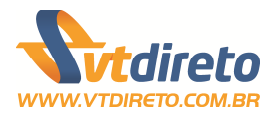

### **Dados Pessoais**

Essa guia irá trazer todas as informações cadastrais do colaborador, como seus dados básicos, dados de endereço e informações profissionais (Figura 19). Os campos preenchidos com \* são obrigatórios. Informe sempre os dados reais de cada colaborador, principalmente as as informações de CPF, RG, Data de Nascimento e Nome da Mãe.

| Dados Pessoais               | Vale Transporte         | Alimentação           | Refeição | Combustível |       |
|------------------------------|-------------------------|-----------------------|----------|-------------|-------|
| Fique atento aos campos obri | gatórios, que possuem « |                       |          |             |       |
| CPF *                        | Situa                   | ção                   |          |             |       |
| 37565112356                  | Atr                     | /0                    | -        |             |       |
| Nome completo *              | Nom                     | e no cartão * 🛛 👔     |          | N           |       |
| Carolina de Souza Alves      | Ca                      | rolina de Souza Alves |          |             |       |
| Data de nascimento *         | Sexo                    |                       |          |             |       |
| 04/07/1974 00:00:00          | Ma                      | sculino               |          |             | p 7/2 |
| RG *                         | Data                    | de emissão (RG)       |          |             |       |
| 102543212                    | 01/                     | 01/1998               |          |             |       |
| Órgão emissor (RG)           | Esta                    | do (RG)               |          |             |       |
| SSP                          | SP                      |                       |          |             |       |
| Nome da mãe *                | Nom                     | e do pal              |          |             |       |
| Maria Fernadez Aves          |                         |                       |          |             |       |

Figura 19

### Vale Transporte

Associe nessa guia o vale-transporte para o colaborador. Escolha o Estado, Cidade e consulte as Operadoras e as Tarifas disponíveis, juntamente com quantidade diária da tarifa selecionada. (Figura 20).

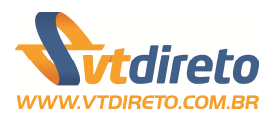

| Dados Pessoais                                                | Vale Transporte                                               | Alimentação                          | Refeição                                                                                                    | Combustível                      |
|---------------------------------------------------------------|---------------------------------------------------------------|--------------------------------------|----------------------------------------------------------------------------------------------------|----------------------------------|
| Cadastre um nov<br>Se o seu colaborador utiliza V             | <b>vo benefício trans</b><br>Tale Transporte, é aqui que voci | porte<br>irá cadastrar quais operado | oras ele utiliza()                                                                                              | ooo888 - Carolina de Souza Alves |
| Estado                                                        | Cida                                                          | fe                                   |                                                                                                    |                                  |
| SP                                                            | SĂ                                                            | ) PAULO                              | The second second second second second second second second second second second second second second second se |                                  |
| Operadora                                                     | SIC                                                           |                                      |                                                                                                    |                                  |
| AUTOPASS                                                      |                                                               |                                      |                                                                                                    |                                  |
| Produto                                                       | Utiliz                                                        | ação diária                          |                                                                                                    |                                  |
| Produto: BOM. Valor: Rs 4,90                                  | ▼ 2                                                           |                                      | ÷.                                                                                                    |                                  |
|                                                               |                                                               |                                      | Salvar                                                                                                    |                                  |
| <b>Benefícios Transport</b><br>Edite os benefícios de Vale Tr | <b>e</b><br>ansporte já associados para esi                   | e colaborador                        |                                                                                                    |                                  |
| Operadora                                                     | Produto                                                       | Utilização                           | o diária                                                                                                    | Valor unitário                   |
| SPTRANS                                                       | Integração                                                    | 2                                    |                                                                                                    | R\$ 4,65 🛒 🔀                     |

Figura 20

Caso queira editar a quantidade diária do vale transporte associado, basta escolher o mesmo na lista (Figura 21) e clicar no botão (imagem botão editar). Para excluir o benefício associado ao colaborador, clicar no botão (imagem botão excluir).

|           | ie monoporte ja associatos para este |                   |                |
|-----------|--------------------------------------|-------------------|----------------|
| Operadora | Produto                              | Utilização diária | Valor unitário |
| SPTRANS   | Integração                           | 2                 | RS 4,65 🛒 🔀    |

Figura 21

## Alimentação

**Benefícios Transporte** 

Associe nessa guia o beneficio de alimentação para colaborador. Escolha a Operadora, o Produto "Alimentação", informe a periodicidade (Mensal ou Diário) e o valor do benefício. (Figura 22).

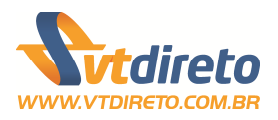

## Cadastre um novo benefício alimentação

Se o seu colaborador recebe o beneficio Alimentação, é aqui que você irá cadastrar a Operadora Ticket(...)

| Operadora            |   | Produto                     |        |
|----------------------|---|-----------------------------|--------|
| TICKET - ALIMENTAÇÃO | ▼ | Produto: TICKET ALIMENTAÇÃO | ). 🔻   |
| Periodicidade        |   | Valor Benefício             |        |
| Mensal               | ▼ | 50,00                       |        |
| Utilização diária    |   |                             |        |
| 0                    |   |                             |        |
|                      |   |                             | Salvar |
|                      |   | Figura 22                   |        |

Caso queira editar as informações cadastradas, alterando a periodicidade, quantidade e valor do benefício, basta escolher o mesmo na lista (Figura 23) e clicar no botão (imagem botão editar). Para excluir o benefício associado ao colaborador, clicar no botão (imagem botão excluir).

#### Benefícios Alimentação

Edite os beneficios de Alimentação já associados para este colaborador

| Operadora            | Produto            | Periodicidade | Utilização diária | Valor unitário |
|----------------------|--------------------|---------------|-------------------|----------------|
| TICKET - ALIMENTAÇÃO | TICKET ALIMENTAÇÃO | Mensal        |                   | R\$ 50,00 🛒 🔀  |
|                      |                    |               |                   |                |

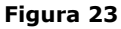

### Refeição

Associe nessa guia o beneficio de alimentação para colaborador. Escolha a Operadora, o Produto "Refeição", informe a periodicidade (Mensal ou Diário) e o valor do benefício. (Figura 24).

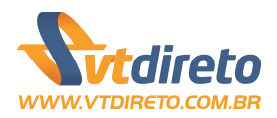

### Cadastre um novo benefício refeição

Se o seu colaborador recebe o beneficio Refeição, é aqui que você irá cadastrar a Operadora Ticket, o(...)

| Operadora            | Produto                      |
|----------------------|------------------------------|
| TICKET - RESTAURANTE | Produto: TICKET RESTAURANTE. |
| Periodicidade        | Valor Benefício              |
| Diário               | 15,00                        |
| Utilização diária    |                              |
| 1                    |                              |
|                      | Salvar                       |

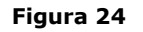

Caso queira editar as informações cadastradas, alterando a periodicidade, quantidade e valor do benefício, basta escolher o mesmo na lista (Figura 25) e clicar no botão (imagem botão editar). Para excluir o benefício associado ao colaborador, clicar no botão (imagem botão excluir).

#### Benefícios Refeição

Edite os benefícios de Refeição já associados para este colaborador

| Operadora            | Produto            | Periodicidade | Utilização diária | Valor unitário |
|----------------------|--------------------|---------------|-------------------|----------------|
| TICKET - RESTAURANTE | TICKET RESTAURANTE | Diário        | 1                 | R\$ 15,00 🔣 🔀  |

Figura 25

### Combustível

Associe nessa guia o beneficio de combustível para colaborador. Escolha a Operadora, o Produto "Combustível", informe a periodicidade (Mensal ou Diário) e o valor do benefício. (Figura 26).

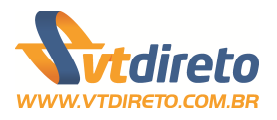

## Cadastre um novo benefício combustível

Se o seu colaborador recebe o beneficio Combustível, é aqui que você irá cadastrar a Operadora Ticket(...)

| Operadora            |   | Produto                      |       |
|----------------------|---|------------------------------|-------|
| TICKET - COMBUSTIVEL | ▼ | Produto: TICKET COMBUSTÍVEL. | ▼     |
| Periodicidade        |   | Valor Benefício              |       |
| Mensal               | ▼ | 500,00                       |       |
| Utilização diária    |   |                              |       |
| 0                    |   |                              |       |
|                      |   | Sa                           | alvar |
|                      |   |                              |       |

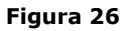

Caso queira editar as informações cadastradas, alterando a periodicidade, quantidade e valor do benefício, basta escolher o mesmo na lista (Figura 27) e clicar no botão (imagem botão editar). Para excluir o benefício associado ao colaborador, clicar no botão (imagem botão excluir).

```
Beneficios Combustivel
```

Edite os benefícios de Combustível já associados para este colaborador

| Operadora            | Produto            | Periodicidade | Utilização diária | Valor unitário |
|----------------------|--------------------|---------------|-------------------|----------------|
| TICKET - COMBUSTIVEL | TICKET COMBUSTÍVEL | Mensal        |                   | R\$ 500,00 🛒 🔀 |
|                      |                    | Figura 27     |                   |                |

### Gestão de Benefícios

Através dessa opção da loja virtual é possível realizar a associação de benefícios para os colaboradores da sua empresa. De uma maneira bem simples e prática, é possível realizar essa gestão por colaborador ou vários colaboradores ao mesmo tempo. A tela ainda permite que possamos visualizar os benefícios de um colaborador selecionado, podendo editar as informações ou excluir um determinado benefício para o mesmo (Figura 28).

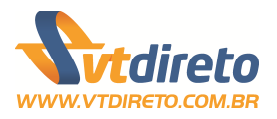

### Gestão de Benefícios

Gerencie os seus benefícios em poucos cliques para um grupo inteiro, ou arraste para a área abaixo e visualize(...)

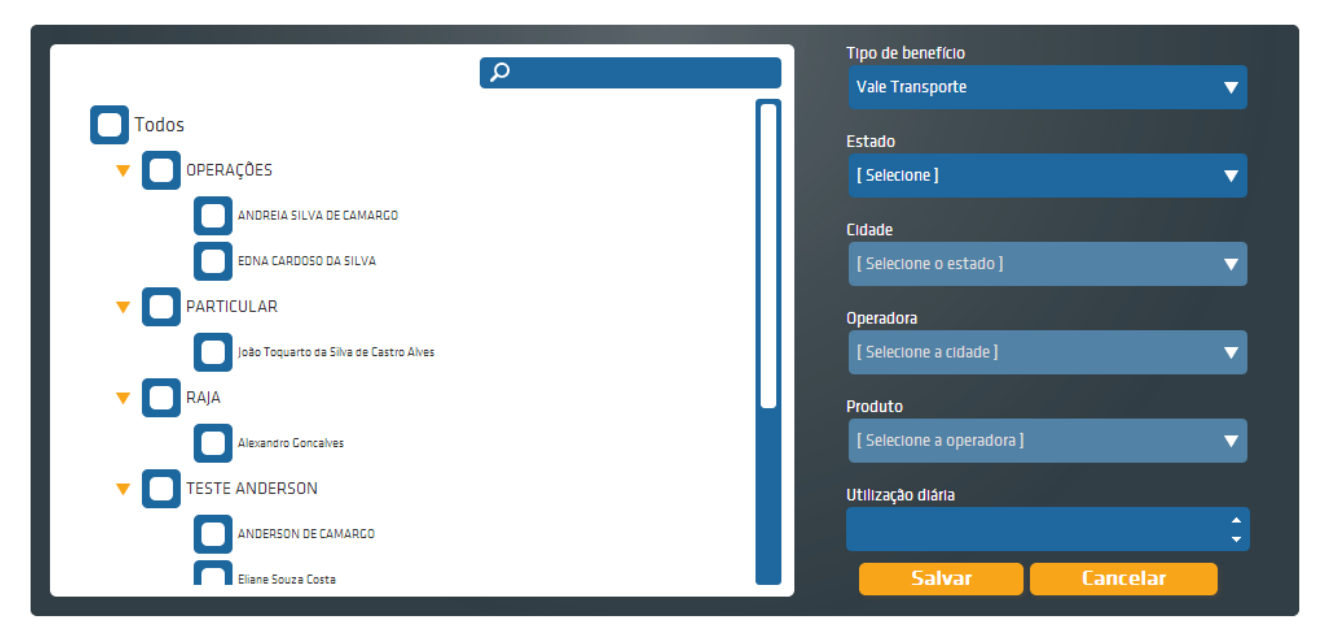

Figura 28

### **Associar Benefícios**

Para associar os benefícios ao colaboradores, selecione os mesmos (Figura 29) . Note que as informações dos colaboradores estão agrupadas por Setores, para que dessa forma o usuário tenha uma praticidade e facilidade para pesquisar os mesmos.

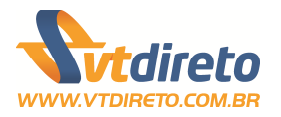

| Q                                      |   |
|----------------------------------------|---|
| Todos                                  | П |
| V OPERAÇÕES                            |   |
| ANDREIA SILVA DE CAMARGO               |   |
| EDNA CARDOSO DA SILVA                  |   |
|                                        |   |
| João Toquarto da Silva de Castro Alves |   |
| T RAJA                                 |   |
| Alexandro Goncalves                    |   |
|                                        |   |
| ANDERSON DE CAMARGO                    |   |
| Eliane Souza Costa                     |   |

Figura 29

Caso tenha dificuldades, o usuário pode utilizar a ferramenta de pesquisa (Figura 30) para localizar o beneficiário.

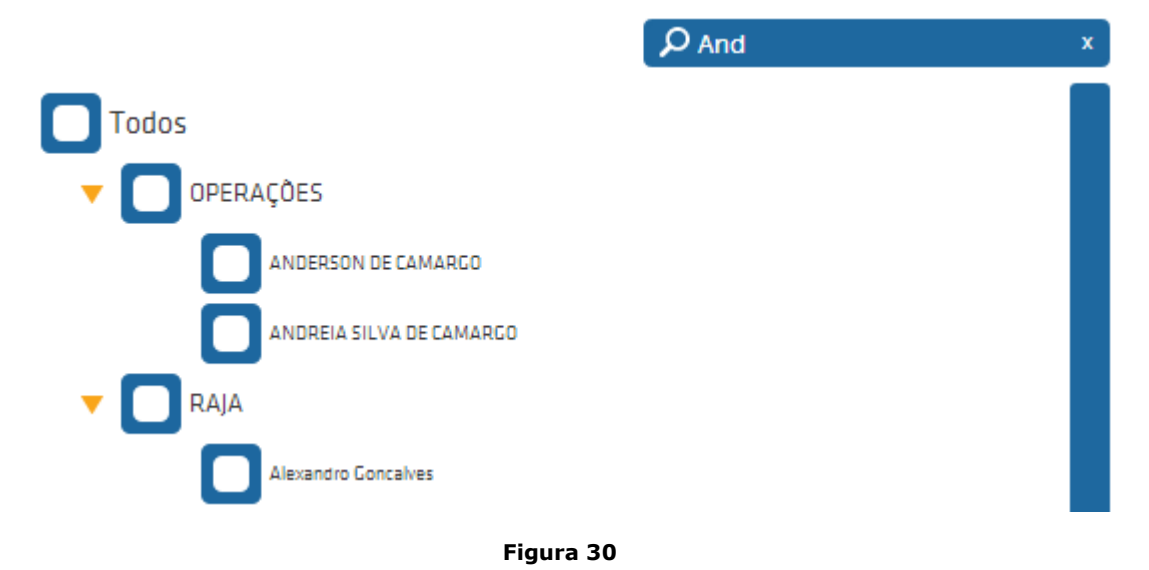

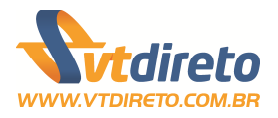

Com os colaboradores selecionados, escolhe agora quais benefícios deseja associar aos mesmos. Dessa maneira, é possível associar de forma bem simples e prática esse gerenciamento. Clique no botão Salvar para confirmar os benefícios selecionados e Cancelar, caso queira começar uma nova associação.

| Tipo de benefício                                                                                              |                     |
|----------------------------------------------------------------------------------------------------|---------------------|
| Vale Transporte                                                                                                | $\mathbf{\nabla}$   |
| the second second second second second second second second second second second second second second second s |                     |
| Estado                                                                                                    |                     |
| SP                                                                                                    |                     |
|                                                                                                    |                     |
| Cidade                                                                                                    |                     |
| SÃO PAULO                                                                                                    |                     |
|                                                                                                    |                     |
| Operadora                                                                                                    |                     |
| SPTRANS                                                                                                    | $\overline{\nabla}$ |
|                                                                                                    |                     |
| Produto                                                                                                    |                     |
| Produto: Integração. Valor: R\$ 4,65                                                                           | $\mathbf{N}$        |
|                                                                                                    |                     |
| Utilização diária                                                                                              |                     |
| 2                                                                                                    | ÷.                  |
| Salvar                                                                                                    | 1                   |
| Salvar                                                                                                    |                     |

Figura 31

### **Consulta de Benefícios**

Através dessa tela é possível visualizar os benefícios de cada colaborador. Para isso, pasta clicar no nome do mesmo 2 vezes na lista de colaboradores ou segurar o mesmo e arrasta para área informada na tela. Dessa forma simples e prática, podemos consultar os benefícios e realizar ainda a exclusão ou edição dos mesmos conforme a necessidade do usuário. (Figura 32).

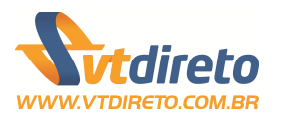

| /                     |                         | Arraste para esta área um colaborador e veja os ben | efícios associados ao me | smo.                 |                   |              |
|-----------------------|-------------------------|-----------------------------------------------------|--------------------------|----------------------|-------------------|--------------|
| Benefícios - <i>I</i> | NDERSON DE CA           | MARGO                                               |                          |                      |                   | [ Fechar ]   |
| Operadora             | Operadora               | Produto                                             | Periodicidade            | Utilização<br>diária | Valor<br>unitário |              |
| Vale Transporte       | АТМ                     | INTEGRAÇÃO ESTEIO/SAPUCAIA-0B26-<br>TRENSURB        | Diário                   | 2                    | R\$ 3,85          | <u>_</u>     |
| Ticket<br>Alimentação | TICKET -<br>ALIMENTAÇÃO | TICKET ALIMENTAÇÃO                                  | Mensal                   | 0                    | R\$ 50,00         | <u>.</u> / 🔀 |
| Ticket<br>Restaurante | TICKET -<br>RESTAURANTE | TICKET RESTAURANTE                                  | Diário                   | 1                    | R\$ 5,00          | <u>_</u>     |

#### Figura 32

Caso queira alterar as informações de um benefício associado para um colaborador, basta selecionar o benefício cadastrado na lista e acionar o botão (colocar botão editar) . Para excluir um benefício, selecione o mesmo na lista e acione o botão (colocar botão excluir ). Atenção: A exclusão do benefício irá inativar o mesmo. Caso precise reativar, basta realizar uma pesquisa por benefícios que estejam inativos, edite o mesmo e mude seu status para ativo.

### **Gestão de Pedidos**

Através dessa opção da loja virtual é possível realizar toda a gestão de pedidos da empresa. Será possível importar um pedido através de um modelo, consultar pedidos, imprimir o boleto para pagamento do pedido, visualizar os colaboradores e benefícios associados a cada pedido. (Figura 33).

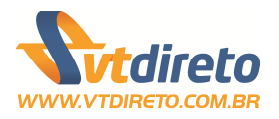

### Pedidos

Utilize os botões abaixo para realizar os seus pedidos, continuar um pedido que estava em andamento, importação(...)

|   |        |                 | Faça           | um novo pedido     | Importar    | pedido Filtro        |   |   |
|---|--------|-----------------|----------------|--------------------|-------------|----------------------|---|---|
|   | Pedido | Data do Crédito | Data do Pedido | Data de Vencimento | Total       | Status               |   |   |
|   | 2024   | 01/10/2013      | 12/09/2013     | 20/09/2013         | R\$ 162,70  | Aguardando Pagamento | 9 | × |
| Þ | 2023   | 01/10/2013      | 03/09/2013     | 20/09/2013         | R\$ 1200,21 | Aguardando Pagamento | ٩ | × |
| Þ | 2022   | 12/09/2013      | 03/09/2013     | 03/09/2013         | R\$ 1041,23 | Aguardando Pagamento | 9 | × |
| Þ | 2021   | 12/09/2013      | 03/09/2013     | 03/09/2013         | R\$ 993,47  | Aguardando Pagamento | ٩ | × |
|   | 2019   | 13/09/2013      | 24/08/2013     | 04/09/2013         | R\$ 3400,12 | Aguardando Pagamento | 9 | × |
| Þ | 2017   | 29/08/2013      | 20/08/2013     | 20/08/2013         | R\$ 1647,78 | Aguardando Pagamento | 9 | × |
| Þ | 2013   | 27/08/2013      | 15/08/2013     | 16/08/2013         | R\$ 348,55  | Aguardando Pagamento | 9 | × |
| Þ | 2011   | 16/08/2013      | 09/08/2013     | 07/08/2013         | R\$ 2323,90 | Aguardando Pagamento | 9 | × |
| > | 1963   | 01/08/2013      | 19/07/2013     | 23/07/2013         | R\$ 896,58  | Aguardando Pagamento | 9 | × |
| Þ | 1892   | 18/07/2013      | 05/07/2013     | 09/07/2013         | R\$ 620,47  | Aguardando Pagamento | ٩ | × |

< 4 1 - 2 - 3 - 4 - 5 ... 7 🕨 🍽

Figura 33

### Faça um Novo Pedido

Ao solicitar a realização de um novo pedido, a tela irá abrir com a funcionalidade de um assistente para a realização do pedido. De uma maneira simples, com apenas 4 (quatro) passos, o seu pedido será realizado com sucesso. (Figura 34)

Caso deseje efetuar o pedido através de um arquivo de importação, utilize as informações contidas nesse manual no Anexo A.

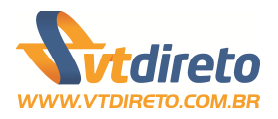

#### Bem vindo(a) ao assistente de pedido de benefícios

Utilize esta rotina para solicitar benefícios para os funcionários de sua empresa. Para iniciar seu pedido, selecione o tipo desejado.

#### Global

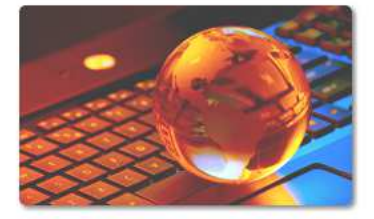

Este pedido utiliza as informações já cadastradas e associadas ao seu colaborador. Você define a data do crédito, o período e os colaboradores.

Pré-cadastro

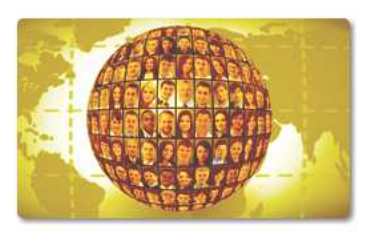

Este pedido é um espelho do pedido global, porém ao invés de utilizar o período para todos os colaboradores do pedido, ele utilizará a quantidade de dias trabalhados no cadastro do colaborador.

#### Figura 34

Pedido Express

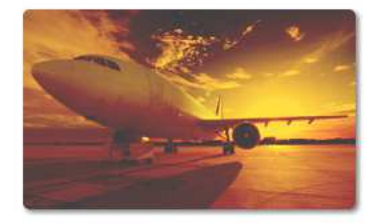

Este é o pedido express. Faça seu pedido em poucos cliques, utilizando um dos 6 últimos pedidos como base. Forneça benefícios para os seus colaboradores com a ferramenta mais rápida do mercado.

### 1- Selecione o Tipo de Pedido

Selecione o tipo de pedido que deseja realizar nessa etapa:

**Pedido Global:** Este pedido utiliza as informações já cadastradas e associadas ao seu colaborador. Você define a data do crédito, o período e os colaboradores.

**Pedido Pré-Cadastro:** Este pedido é um espelho do pedido global, porém ao invés de utilizar o período para todos os colaboradores do pedido, ele utilizará a quantidade de dias trabalhados no cadastro do colaborador. data do crédito, o período e os colaboradores.

**Pedido Express:** Este é o pedido express. Faça seu pedido em poucos cliques, utilizando um dos 6 últimos pedidos como base. Forneça benefícios para os seus colaboradores com a ferramenta mais rápida do mercado.

#### 2- Selecione os períodos e benefícios

Nessa etapa o usuário irá informar o período de utilização dos

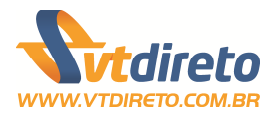

créditos, a data que deseja que o crédito da recarga seja disponibilizado no cartão dos colaboradores e quantos dias úteis que fazem parte no período de utilização dos créditos e o tipo de benefício que irá fazer parte do pedido (Figura 35). É possível realizar pedidos apenas de um tipo de benefício (Vale Transporte, Alimentação, Refeição e Combustível).

## Selecione os períodos e os benefícios

No pedido Global, você determina os dias úteis e ele calcula os benefícios associados para o seu colaborador(...)

| Informe o período de utilização                            |            |            |  |          |                    |  |
|------------------------------------------------------------|------------|------------|--|----------|--------------------|--|
| Quantidade de dias úteis                                   | Inicio     | Fim        |  | Dat      | a para o crédito * |  |
| 22 🛟                                                       | 01/10/2013 | 31/10/2013 |  | 01       | 1/10/2013          |  |
|                                                            |            |            |  |          |                    |  |
| Selecione os benefícios desejados                          |            |            |  |          |                    |  |
| Vale Transporte                                            |            |            |  |          |                    |  |
| Ticket Alimentação                                         |            |            |  |          |                    |  |
| Ticket Restaurante                                         |            |            |  |          |                    |  |
| Ticket Combustivel                                         |            |            |  |          |                    |  |
|                                                            |            |            |  |          |                    |  |
| *O prazo mínimo para a entrega do pedido é de 7 (sete) dia | s úteis.   |            |  | Anterior | Próximo            |  |

Figura 35

Todos os campos dessa etapa são de preenchimentos obrigatórios. As datas devem ser informadas no formato de DD/MM/AAAA. O VT Direto trabalha atualmente, com o período de **7 dias úteis** para efetuar o processamento do pedido que é realizado. Fique sempre atento com relação ao prazo da realização do pedido e a data de crédito que o mesmo deve ser disponibilizado para os colaboradores.

### **3- Selecione os Colaboradores**

Essa etapa é onde iremos realizar a seleção dos funcionários para o pedido (Figura 36).

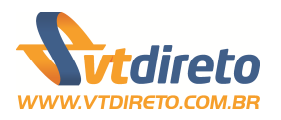

Selecione os colaboradores na caixa da esquerda e mova os mesmo para a caixa da direita "Colaboradores Selecionados"

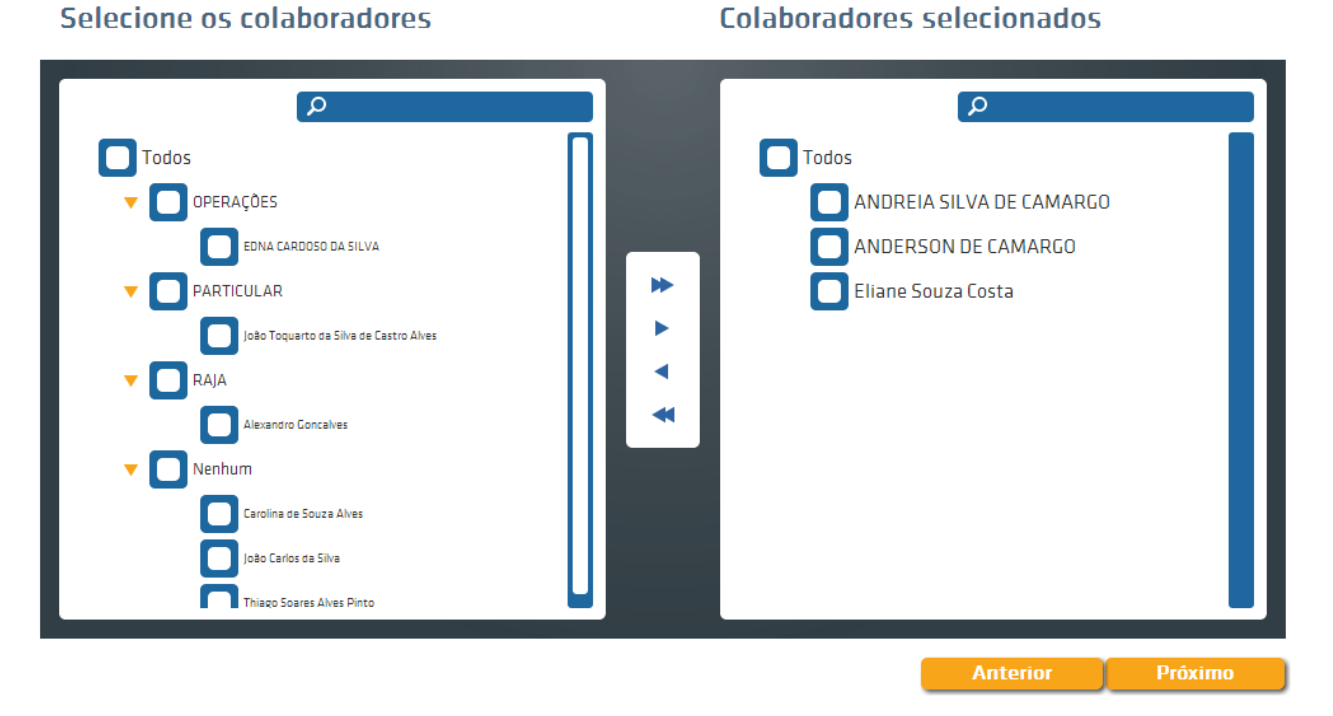

#### Figura 36

Basicamente a tela é dividida em 2 (duas) partes. A primeira parte possui os filtros para que você possa selecionar os colaboradores que deseja incluir no pedido. A segunda parte possui todos os colaboradores que foram selecionados através dos filtros realizados e pesquisados na primeira parte. Então nesse caso, para selecionar o colaborador, siga os seguintes passos:

- Pesquise através dos filtros os funcionários que deseja incluir no pedido;

- Selecione os funcionários que deseja incluir no pedido;

- Adicione os funcionários selecionados ao pedido;

- Confira os funcionários que serão processados no seu pedido.

Nessa etapa, caso queira retirar o colaborador da lista, basta selecionar o mesmo e clicar na opção de Remover item marcado ou Remover todos

Após verificar que todos os colaboradores sem encontram na

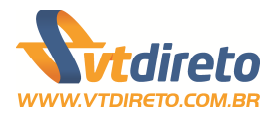

lista para serem processados, clique na opção de Próximo para seguir com a realização do pedido. Caso queira retornar a tela anterior, basta clicar na opção Anterior.

#### 4- Confirme as informações do pedido

Essa etapa irá te trazer todas as informações do pedido. (Figura 37). Até esse momento, o pedido não foi processado. O mesmo se encontra pronto para ser finalizado. Caso queira voltar a etapa anterior, clique na opção de Anterior. Antes de confirmar o seu pedido, verifique todas as informações que serão processadas.

#### Confirme as informações do Pedido

Confira os dados do seu pedido com atenção. Verifique os colaboradores, valores, beneficios, taxas e datas de crédito e pagamento

| Quantidade total de funcionários     | 3                       |
|--------------------------------------|-------------------------|
| Valor total de benefícios            | R\$ 2.288,00            |
|                                      |                         |
| Valor total de taxa de repasse       | R\$ 9,19                |
| Valor da taxa do boleto              | R\$ 3,26                |
| Valor total de taxas administrativas | R\$ 95,26               |
| Valor da taxa de entrega             | R\$ 10,00               |
| Valor da taxa de cartão ativo        | R\$ 0,00                |
| Valor total parcial                  | R\$ 2.405,71            |
|                                      |                         |
| Valor de desconto                    | R\$ 0,00                |
| Valor total do pedido *              | R\$ 2.406,71            |
|                                      |                         |
| Validade do pedido **                | 20/09/2013              |
| Data de crédito do pedido            | 01/10/2013              |
| Período de utilização                | 01/10/2013 à 31/10/2013 |

\* Realize seu pedido com tranquiidade e segurança. Em caso de dúvidas entre em contato com nossa central de atendimento: (11) 2628-5210

\*\* A validade do pedido refere-se ao prazo limite para pagamento do boleto.

Li e aceito o(s) termo(s) abaixo descrito(s):
Anterior Finalizar
- Informamos que, durante o processamento do seu pedido, podem haver diferenças de valores (aumento de tarifas, aquisição de cartões, etc).

- Caso existam, será gerado um novo boleto em que a liberação das cargas estará condicionada a confirmação de pagamento do mesmo.

#### Figura 37

De forma bem transparente, a loja virtual lhe informada todas as totais com relação a valor de benefícios e as taxas

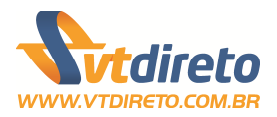

que compõem o mesmo.

A validade do pedido refere-se ao prazo limite para o pagamento do boleto. Caso o boleto seja pago em atraso, automaticamente a data de crédito será alterada. Exemplo: Se a data de vencimento do boleto for dia 23/09/2013, sendo o crédito para o dia 01/10/2013, se o boleto for pago em atraso no dia 25/08/2011, automaticamente a data do seu crédito será alterada para o dia 03/10/2013.

### Atenção: Fique bem atento com relação as prazos para o pagamento do seu boleto, evitando assim, o atraso na recarga de crédito.

Estando de acordo com todos os valores e informações apresentadas no site, marque a opção "Li e aceito o(s) termo(s) abaixo descrito(s)". Marcando essa opção, o usuário terá disponível o botão de Finalizar. Clique no botão Finalizar para enviar o pedido para processamento. Caso deseja realizar alguma alteração, clique no botão Anterior e realize as devidas modificações no pedido.

### **5- Confirme as informações do pedido**

Pronto. Seu pedido foi realizado com sucesso. Nesse momento o pedido já se encontra processado conforme sua solicitação (Figura 38).

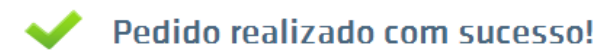

O número do pedido é: 2025

Para visualizar as informações do seu pedido ou para a impressão do boleto de pagamento, utilize as opções abaixo:

Detalhes do pedido

Impressão do boleto

Figura 38

Nessa tela, podemos consultar as informações do pedido e imprimir o boleto para pagamento.

Os pedidos realizados estarão sempre a disposição para consulta, para que dessa maneira o usuário possa

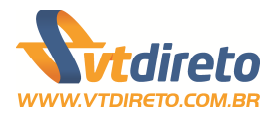

acompanhar o seu andamento. O boleto para pagamento do pedido sempre estará disponível na lista de pedidos. Utiliza o (botão do boleto) para realizar a impressão do mesmo.

O botão Detalhes do Pedido exibirá uma tela com todas as informações do pedido, como quantidade de funcionários processados, valor total de carga, taxas administrativas e o valor a ser pago do boleto. (Figura 39)

| Data Emissao: 13/09/2013 14:13:34 |  |
|-----------------------------------|--|
| Data da Recarga: 01/10/2013       |  |
|                                   |  |
|                                   |  |
|                                   |  |
|                                   |  |
|                                   |  |
|                                   |  |
|                                   |  |
|                                   |  |
|                                   |  |
|                                   |  |
|                                   |  |
|                                   |  |

#### Figura 39

Para realizar a impressão do boleto, clica na opção Impressão do boleto. O boleto será exibido para que você possa realizar a impressão do mesmo para pagamento. (Figura 40)

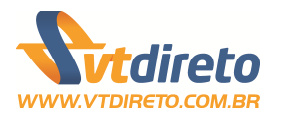

|   | RECIBO DO SACADO                                                                                                    |                                                                                                |                                                       |                                                                     | )4-0                                                                                                    |                                                                                                    |  |
|---|----------------------------------------------------------------------------------------------------|------------------------------------------------------------------------------------------------|-------------------------------------------------------|---------------------------------------------------------------------|----------------------------------------------------------------------------------------------------|----------------------------------------------------------------------------------------------------|--|
|   | 20/09/2013                                                                                                    | ALOR LIMITE.                                                                                   | S ATÉ O V                                             | LOTÉRICA                                                            | MENTE NAS CASAS                                                                                             | PAGAR PREFERENCIAL                                                                                                    |  |
|   | (•) Valor do Documento<br>R\$ 2.405,71                                                                                                    | 01.005.845/0018-80                                                                             | A - CNPJ:                                             | GENTE LTD                                                           | BILHETAGEM INTELI                                                                                           | Cedente<br>TACOM PROJETOS DE                                                                                                    |  |
|   | (+) Mora/Multa/Juros                                                                                                    | ero<br>24000000000002264-4                                                                     | Nosso Núme                                            | Espècie Doc<br>R\$                                                  | V° do Documento<br>0000000000002264                                                                         | Data do Documento 1<br>13/09/2013                                                                                                    |  |
|   | (•) Valor Cobrado                                                                                                    | digo Cedente<br>0681 / 274389-2                                                                | Agência/Cód                                           |                                                                     |                                                                                                    |                                                                                                    |  |
|   | Recorte Aqui                                                                                                    |                                                                                                |                                                       |                                                                     |                                                                                                    |                                                                                                    |  |
| ] | Recorte Aqui                                                                                                    | 00 200045 00000 2                                                                              | 382 020                                               | 0402 74                                                             | ) <b>4-0</b> 1(                                                                                             |                                                                                                    |  |
|   | Recorte Aqui 226431 7 58270000240571 Vencimento                                                                                                    | 00.200045 00000.2                                                                              | 382 920                                               | 0492.74                                                             | <b>)4-0</b> 1(                                                                                              |                                                                                                    |  |
|   | Recorte Aqui 226431 7 58270000240571 Venclimento 20/09/2013                                                                                                    | 00.200045 00000.2<br>Alor limite.                                                              | 382 920(<br>s até o v/                                | 0492.743<br>Lotérica                                                | ) <b>4-0</b> 1(<br>MENTE NAS CASAS                                                                          | Local de Pagamento<br>PAGAR PREFERENCIAL                                                                                             |  |
|   | Recorte Aqui 226431 7 58270000240571 Vencimento 20/09/2013 Agéncia/Código Cedente 0681 / 274389-2                                                                      | 00.200045 00000.2<br>Alor Limite.<br>01.005.845/0018-80                                        | 382 9200<br>s até o v/<br>da - cnpj: 1                | 0492.74<br>Lotérica<br>Gente Ltd                                    | 0 <b>4-0</b> 1(<br>MENTE NAS CASAS<br>BILHETAGEM INTELIO                                                    | Local de Pagamento<br>PAGAR PREFERENCIAL<br>Cedente<br>TACOM PROJETOS DE                                                             |  |
|   | Recorte Aqui 226431 7 58270000240571 Vencimento 20/09/2013 Agéncia/Codigo Cedente 0681 / 274389-2 Nosso Número 2400000000002264-4                                      | 00.200045 00000.2<br>ALOR LIMITE.<br>01.005.845/0018-80<br>Data do Processamento<br>13/09/2013 | 382 9200<br>S ATÉ O V/<br>A - CNPJ: (<br>Aceite<br>N  | 0492.74<br>LOTÉRICA<br>GENTE LTD<br>Especie Doo<br>DP               | 04-0 1(<br>MENTE NAS CASAS<br>BILHETAGEM INTELIO<br>0 Documento<br>0 0000000002264                          | Local de Pagamento<br>PAGAR PREFERENCIAL<br>Ceciente<br>TACOM PROJETOS DE<br>Data do Documento<br>13/09/2013 0                       |  |
|   | Recorte Aqui 226431 7 58270000240571 Venclimento 20/09/2013 Agéncia/Código Cedente 0681 / 274389-2 Nosso Número 2400000000002264-4 (•) Valor do Documento R\$ 2.405,71 | 00.200045 00000.2<br>ALOR LIMITE.<br>01.005.845/0018-80<br>Data do Processamento<br>13/09/2013 | 382 9200<br>s ATÉ O V/<br>DA - CNPJ: (<br>Aceite<br>N | 0492.74<br>LOTÉRICA<br>GENTE LTD<br>Especie Doo<br>DP<br>Quantidade | 04-0 1(<br>MENTE NAS CASAS<br>BILHETAGEM INTELIC<br>o Documento<br>00000000002264<br>stra Especie<br>SR R\$ | Local de Pagamento<br>PAGAR PREFERENCIAL<br>Cedente<br>TACOM PROJETOS DE<br>Data do Documento<br>13/09/2013<br>Uso do Banco<br>Carte |  |

#### Figura 40

Após o pagamento do boleto, na tela principal do pedido, você poderá acompanhar o andamento do pedido. Se o mesmo já se encontra em processamento, se a recarga já se encontra liberada para os usuários.

Na tela principal do pedido, podemos ainda visualizar os detalhes do pedido, realizar a impressão da 2º via do boleto e efetuar o cancelamento do pedido, caso não tenha realizado o pagamento do mesmo. (Figura 41)

| Pedido    | Data do Crédito | Data do Pedido | Data de Vencimento | Total       | Status               |       |
|-----------|-----------------|----------------|--------------------|-------------|----------------------|-------|
| 2025      | 01/10/2013      | 13/09/2013     | 20/09/2013         | R\$ 2405,71 | Aguardando Pagamento | 1 🗠 🔀 |
| Figura 41 |                 |                |                    |             |                      |       |

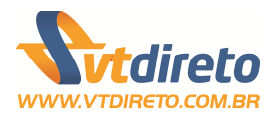

### **Relatórios gerenciais**

A loja virtual possui relatórios analíticos e listagens para que a empresa possa acompanhar e ter acesso as informações de pedidos, colaboradores, listas de assinaturas de recebimentos de crédito.

### **Relatórios Analíticos**

O loja virtual possui 3 (três) relatórios analíticos (Figura 42):

### Analíticos

Colaboradores

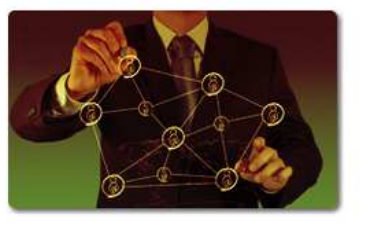

Pedidos

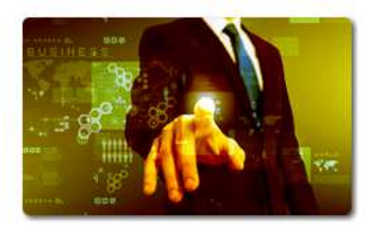

Figura 42

Detalhamento de Pedido

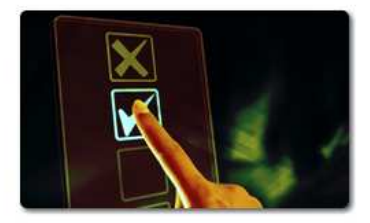

- **Colaboradores:** Relatório analítico simplificado contendo os colaboradores, seu status na loja e os dados cadastrados.

- **Pedidos:** Relatório analítico com pedidos gerados no período, com filtros e status dos pedidos. Contêm as informações completas de cada pedido.

- **Detalhamento de Pedido:** Relatório analítico contêm todos os detalhes do pedido selecionado, com quebra por colaborador e totalizados das informações gerenciais.

### **Relatórios de Listagem**

O loja virtual possui 3 (três) relatórios do tipo lista (Figura 43):

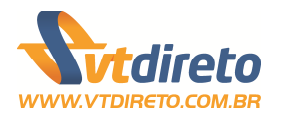

### Listagens

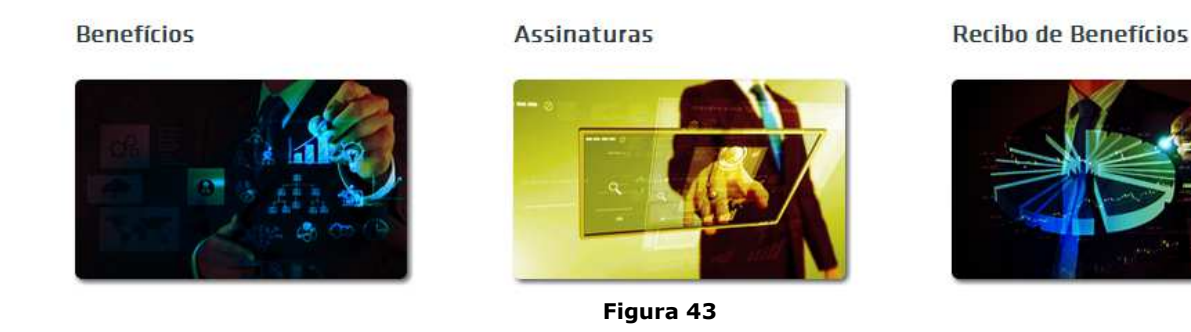

- **Benefícios:** Relatório analítico com visão por colaborador e seus benefícios associados.
- **Assinaturas:** Relatório analítico e funcional, visa atender a legislação e garantindo a empresa a assinatura de todos os colaboradores comprovando o recebimento do(s) benefício(s) concedido(s).
- **Recibo de Benefícios:** Relatório analítico e funcional, visa atender a legislação e garantindo a empresa a assinatura de todos os colaboradores comprovando o recebimento do(s) benefício(s) concedido(s).

### Anexo A

### Layout de Importação de Pedidos

#### Tabela de Tipo de Logradouro - Tab. 01

| Código | Sigla | Descrição   |
|--------|-------|-------------|
| 1      | AER   | Aeroporto   |
| 2      | AL    | Alameda     |
| 3      | AP    | Apartamento |
| 4      | AV    | Avenida     |
| 5      | BC    | Beco        |
| 6      | BL    | Bloco       |
| 7      | САМ   | Caminho     |
| 8      | ESCD  | Escadinha   |
| 9      | EST   | Estação     |
| 10     | ETR   | Estrada     |
| 11     | FAZ   | Fazenda     |
| 12     | FORT  | Fortaleza   |
| 13     | GL    | Galeria     |

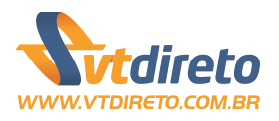

| 14 | LD  | Ladeira      |
|----|-----|--------------|
| 15 | LGO | Largo        |
| 16 | PÇA | Praça        |
| 17 | PŔQ | Parque       |
| 18 | PR  | Praia        |
| 19 | QD  | Quadra       |
| 20 | KM  | Quilômetro   |
| 21 | QTA | Quinta       |
| 22 | ROD | Rodovia      |
| 23 | R   | Rua          |
| 24 | SQD | Super Quadra |
| 25 | TRV | Travessa     |
| 26 | VD  | Viaduto      |
| 27 | VL  | Vila         |

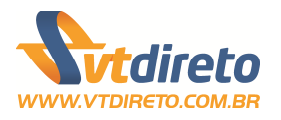

#### Tabela de Estado - Tab. 02

| Acre                |
|---------------------|
| Alagoas             |
| Amapá               |
| Amazonas            |
| Bahia               |
| Ceará               |
| Distrito Federal    |
| Espírito Santo      |
| Goiás               |
| Maranhão            |
| Mato Grosso         |
| Mato Grosso do Sul  |
| Minas Gerais        |
| Pará                |
| Paraíba             |
| Paraná              |
| Pernambuco          |
| Piauí               |
| Rio de Janeiro      |
| Rio Grande do Norte |
| Rio Grande do Sul   |
| Rondônia            |
| Roraima             |
| Santa Catarina      |
| São Paulo           |
| Sergipe             |
| Tocantins           |
|                     |

#### Tabela de Estado Civil do Funcionário – Tab. 03

|                                                 | Código |        |            |      |                                                                         |  |
|-------------------------------------------------|--------|--------|------------|------|-------------------------------------------------------------------------|--|
| 01                                              |        |        | Solteiro   |      |                                                                         |  |
| 02                                              |        |        | Casado     |      |                                                                         |  |
| 03                                              |        |        | Desquitado |      |                                                                         |  |
| 04                                              |        |        | Divorciado |      |                                                                         |  |
| 05                                              |        |        | Viúvo      |      |                                                                         |  |
|                                                 |        | Regist | ro Header  |      |                                                                         |  |
| Nome do Campo                                   | Ini    | Fim    | Tam        | Тіро | Conteúdo                                                                |  |
| Registro                                        | 0001   | 0004   | 4          | Х    | "VTHE"                                                                  |  |
| Data da Geração                                 | 0005   | 0012   | 8          | X    | Data no formato de<br>"AAAAMMDD"                                        |  |
| Versão do Modelo                                | 0013   | 0017   | 5          | Х    | Fixo "V1.00"                                                            |  |
| Período de Crédito<br>(Data Inicial e<br>Final) | 0018   | 0033   | 16         | X    | Data no formato de<br>"AAAAMMDDAAA<br>AMMDD"                            |  |
| Quantidade de dias<br>úteis                     | 0034   | 0035   | 2          | 9    | Quantidade de dias<br>úteis no formato<br>"99", com zeros a<br>esquerda |  |
| Período de Crédito                              | 0036   | 0043   | 8          | X    | Data no formato de<br>"AAAAMMDD"                                        |  |
| CNPJ Principal                                  | 0044   | 0057   | 14         | 9    | Formato do CNPJ<br>sem pontos, traços,                                  |  |

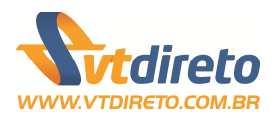

|                  |      |      |    |   | barras. Informar |
|------------------|------|------|----|---|------------------|
|                  |      |      |    |   | zeros a esquerda |
| Espaço reservado | 0058 | 0100 | 63 | Х | Branco           |

#### Registro de Local de Entrega

| Nome do Campo               | Ini  | Fim  | Tam | Тіро | Conteúdo                                                                                                    |
|-----------------------------|------|------|-----|------|----------------------------------------------------------------------------------------------------|
| Registro                    | 0001 | 0004 | 4   | Х    | Fixo: "VTLC"                                                                                                    |
| Nome Abreviado              | 0005 | 0019 | 15  | X    | Nome Abreviado<br>ou Código do Local<br>de Entrega                                                                       |
| Nome do Local de<br>Entrega | 0020 | 0069 | 50  | Х    | Nome do Local de<br>Entrega                                                                                              |
| Tipo de<br>Logradouro       | 0070 | 0073 | 4   | X    | Tipo de Logradouro<br>do Endereço.<br>Verificar a Tab. 01.<br>Usar o campo<br>"Sigla" para<br>preenchimento do<br>campo. |
| Logradouro                  | 0074 | 0143 | 70  | Х    | Descrição do<br>Logradouro                                                                                               |
| Número<br>Logradouro        | 0144 | 0148 | 5   | 9    | Número do<br>Logradouro.<br>Formato "99999"<br>sem utilizar pontos.                                                      |
| Complemento<br>Logradouro   | 0149 | 0168 | 20  | X    | Complemento do<br>Logradouro                                                                                             |
| Bairro                      | 0169 | 0198 | 30  | Х    | Bairro                                                                                                    |
| Cidade                      | 0199 | 0228 | 30  | X    | Cidade                                                                                                    |
| UF                          | 0229 | 0230 | 2   | Х    | UF conforme Tab.<br>02                                                                                                   |
| Сер                         | 0231 | 0237 | 8   | 9    | Cep do Endereço,<br>no formato<br>"99999999", sem<br>ponto e traço.                                                      |

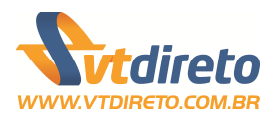

### Registro de Contato

| Nome do Campo      | Ini  | Fim  | Tam | Тіро | Conteúdo                               |
|--------------------|------|------|-----|------|----------------------------------------|
| Registro           | 0001 | 0004 | 4   | Х    | Fixo: "VTCT"                           |
| Código do Local de | 0005 | 0019 | 15  | XX   | Nome Abreviado                         |
| Entrega            |      |      |     |      | ou Código do Local                     |
|                    |      |      |     |      | de Entrega                             |
| Nome do Contato    | 0020 | 0069 | 50  | X    | Nome do Contato                        |
| RG do Contato      | 0070 | 0083 | 14  | X    | RG do Contato.                         |
| CPF do Contato     | 0084 | 0094 | 11  | X    | CPF do Contato,                        |
|                    |      |      |     |      | no tormato<br>"000000000000"           |
|                    |      |      |     |      | 59999999999999999999999999999999999999 |
|                    |      |      |     |      | utilizando 0 a                         |
|                    |      |      |     |      | esquerda quando                        |
|                    |      |      |     |      | necessário                             |
| DDD do Tel. Do     | 0095 | 0096 | 2   | 9    | Número do DDD                          |
| Contato            |      |      |     |      | do Telefone.                           |
|                    |      |      |     |      | Formato "99" sem                       |
|                    |      |      |     |      | utilizar pontos.                       |
| Telefone do        | 0097 | 0104 | 8   | Х    | Número do                              |
| Contato            |      |      |     |      | Telefone. Formato                      |
|                    |      |      |     |      | "999999999" sem                        |
|                    |      |      |     |      | traco                                  |
| Ramal do Contato   | 0105 | 0110 | 6   | X    | Ramal do Contato                       |
| Rama do Contato    | 0100 | 0110 | U   | X    | quando existir.                        |
|                    |      |      |     |      | Caso contrário.                        |
|                    |      |      |     |      | preencher em                           |
|                    |      |      |     |      | branco.                                |
| Email do Contato   | 0111 | 0210 | 100 | Х    | Email do Contato                       |
| Observação         | 0211 | 0510 | 300 | Х    | Observação sobre                       |
|                    |      |      |     |      | o Contato. Qual                        |
|                    |      |      |     |      | informação                             |
|                    |      |      |     |      | adicional que                          |
|                    |      |      |     |      | queira informar                        |
| 1                  |      |      |     | 1    | sobre o contato.                       |

### Registro de Grupo

| Nome do Campo          | )    | Ini | Fim  | Tam | Тіро | Conteúdo                                                         |
|------------------------|------|-----|------|-----|------|------------------------------------------------------------------|
| Registro               | 00   | 001 | 0004 | 4   | Х    | Fixo: "VTGP"                                                     |
| Código d               | o 00 | 005 | 0010 | 6   | 9    | Código do                                                        |
| Departamento           |      |     |      |     |      | Departamento no<br>formato "9999999",<br>com zeros a<br>esquerda |
| Nome d<br>Departamento | o 00 | )11 | 0060 | 50  | х    | Nome do Grupo                                                    |
|                        |      |     |      |     |      |                                                                  |

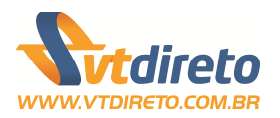

### Registro de Funcionários

| Nome do Campo      | Ini  | Fim  | Tam | Тіро | Conteúdo                               |
|--------------------|------|------|-----|------|----------------------------------------|
| Registro           | 0001 | 0004 | 4   | X    | Fixo: "VTFU"                           |
| CNPJ Principal     | 0005 | 0018 | 14  | 9    | Formato do CNPJ                        |
|                    |      |      |     |      | sem pontos, traços,                    |
|                    |      |      |     |      | barras. Informar                       |
| Nome Abrev do      | 0010 | 0033 | 15  | Y    | Nome Abreviado                         |
| Local de Entrega   | 0013 | 0000 | 15  | ~    | do Local de                            |
| Loodi de Entrega   |      |      |     |      | Entrega                                |
| Código do Grupo    | 0034 | 0039 | 6   | 9    | Código do                              |
|                    |      |      |     |      | Departamento no                        |
|                    |      |      |     |      | formato "999999",                      |
|                    |      |      |     |      | com zeros a                            |
|                    |      |      |     |      | esquerda                               |
| Identificação do   | 0040 | 0049 | 10  | Х    | Código ou                              |
| Funcionário        |      |      |     |      | Matricula do                           |
| News de            | 0050 | 0000 | 40  | X    | Funcionario.                           |
| Nome do            | 0050 | 0089 | 40  | X    | Nome do                                |
| Cof do Euroionário | 0000 | 0100 | 11  | 0    | Funcionario<br>Cof do Eurocionário     |
| opi do Funcionano  | 0090 | 0100 | 11  | 9    | no formato                             |
|                    |      |      |     |      | "9999999999999999999999999999999999999 |
|                    |      |      |     |      | sem traco e ponto                      |
|                    |      |      |     |      | com zeros a                            |
|                    |      |      |     |      | esquerda                               |
| Data de            | 0101 | 0108 | 8   | 9    | Data de                                |
| Nascimento do      |      |      |     |      | Nascimento do                          |
| Funcionário        |      |      |     |      | funcionário no                         |
|                    |      |      |     |      | padrão                                 |
|                    |      |      |     |      | "AAAAMMDD"                             |
| RG do Funcionário  | 0109 | 0122 | 14  | Х    | RG do funcionário,                     |
|                    |      |      |     |      | sem utilizar pontos                    |
| DV do PG do        | 0123 | 0124 | 2   | Y    | e virgulas.<br>Dígito verificador      |
| Euncionário        | 0125 | 0124 | 2   | ~    | do RG do                               |
| 1 diloionano       |      |      |     |      | funcionário. Caso o                    |
|                    |      |      |     |      | RG do funcionário                      |
|                    |      |      |     |      | não possua o DV,                       |
|                    |      |      |     |      | informar o campo                       |
|                    |      |      |     |      | com espaço em                          |
|                    |      |      |     |      | branco.                                |
| Data de Emissão    | 0125 | 0132 | 8   | 9    | Data de Emissão                        |
| do RG              |      |      |     |      | do RG do                               |
|                    |      |      |     |      | funcionário no                         |
|                    |      |      |     |      |                                        |
| Óraão Emissor do   | 0122 | 0140 | 10  | V    |                                        |
| RG                 | 0133 | 0142 | 10  | ^    | pela emissão do                        |
| NO                 |      |      |     |      | RG                                     |
| UF do RG           | 0143 | 0144 | 2   | Х    | Estado de Emissão                      |
|                    |      |      | _   |      | do RG conforme                         |
|                    |      |      |     |      | Tab. 02                                |
| Sexo               | 0145 | 0145 | 1   | Х    | Sexo do                                |
|                    |      |      |     |      | Funcionário. "M" -                     |
|                    |      |      |     |      | Masculino, "F" -                       |
|                    |      |      |     |      | Feminino                               |
| Nome da Mãe        | 0146 | 0195 | 50  | Х    | Nome da mãe do                         |
| Name de Dei        | 0400 | 0045 | 50  | V    | tuncionario                            |
| Nome do Pai        | 0196 | 0245 | 50  | X    | Nome do pai do                         |
| Tino do            | 0246 | 0240 | 4   | v    | Tipo do Logradouro                     |
| Logradouro de      | 0240 | 0249 | 4   | ^    |                                        |
| Logiauouio         |      |      |     |      | Verificar a Tab 01                     |
|                    |      |      |     |      | Usar o campo                           |
|                    |      |      |     |      | "Sigla" para                           |

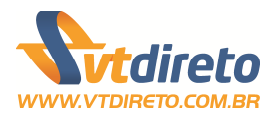

|                           |      |      |     |   | preenchimento do campo.                                               |
|---------------------------|------|------|-----|---|-----------------------------------------------------------------------|
| Logradouro                | 0250 | 0289 | 40  | Х | Descrição do<br>Logradouro                                            |
| Número<br>Logradouro      | 0290 | 0294 | 5   | 9 | Número do<br>Logradouro.<br>Formato "99999"<br>sem utilizar pontos.   |
| Complemento<br>Logradouro | 0295 | 0304 | 10  | X | Complemento do<br>Logradouro                                          |
| Bairro                    | 0305 | 0334 | 30  | Х | Bairro                                                                |
| Cidade                    | 0335 | 0374 | 40  | Х | Cidade                                                                |
| UF                        | 0375 | 0376 | 2   | X | UF conforme Tab.<br>02                                                |
| Сер                       | 0377 | 0384 | 8   | 9 | Cep do Endereço,<br>no formato<br>"99999999", sem<br>ponto e traço.   |
| DDD Telefone              | 0385 | 0386 | 2   | 9 | DDD do Telefone<br>no formato "99",<br>sem ponto e traço              |
| Numero do<br>Telefone     | 0387 | 0394 | 8   | 9 | Número do<br>telefone no formato<br>"99999999", sem<br>ponto e traço. |
| E-mail                    | 0395 | 0494 | 100 | X | E-mail do funcionário.                                                |

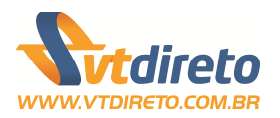

### Registro de Produtos por Funcionário

| Nome do Campo      | Ini  | Fim  | Tam | Тіро | Conteúdo            |
|--------------------|------|------|-----|------|---------------------|
| Registro           | 0001 | 0004 | 4   | Х    | Fixo: "VTPR"        |
| CNPJ Principal     | 0005 | 0018 | 14  | 9    | Formato do CNPJ     |
|                    |      |      |     |      | sem pontos, traços, |
|                    |      |      |     |      | barras. Informar    |
|                    |      |      |     |      | zeros a esquerda    |
| Identificação do   | 0019 | 0028 | 10  | Х    | Código ou           |
| Funcionário        |      |      |     |      | Matricula do        |
|                    |      |      | -   | -    | funcionário         |
| Sequência dos      | 0029 | 0031 | 3   | 9    | Sequência dos       |
| itens dos produtos |      |      |     |      | produtos dos        |
|                    |      |      |     |      | funcionario, no     |
|                    |      |      |     |      | formato "999". Ex:  |
|                    |      |      |     |      | Para o 1º item:     |
|                    |      |      |     |      | 1001. Para 0 2°     |
|                    |      |      |     |      | auconcivomento      |
| Código do Produto  | 0032 | 0037 | 6   | 0    | Código do Produto   |
| Courgo do Friodulo | 0032 | 0037 | 0   | 5    | Conforme Tabela     |
|                    |      |      |     |      | em anexo e          |
|                    |      |      |     |      | disponível no site  |
|                    |      |      |     |      | do VT Direto        |
| Quantidade de      | 0038 | 0043 | 6   | 9    | Somatório da atd.   |
| Bilhetes / Viagens |      |      | -   |      | Dos                 |
|                    |      |      |     |      | bilhetes/viagens do |
|                    |      |      |     |      | produto, formato    |
|                    |      |      |     |      | "999999" com        |
|                    |      |      |     |      | zeros a esquerda.   |
| Valor da Tarifa do | 0044 | 0053 | 9   | 9    | Valor do produto    |
| Produto            |      |      |     |      | unitário do item no |
|                    |      |      |     |      | formato             |
|                    |      |      |     |      | "999999.99", com    |
|                    |      |      |     |      | zeros a esquerda e  |
|                    |      |      |     |      | ponto.              |

### **Registro Trailler**

| Nome do Campo      | Ini  | Fim  | Tam | Тіро | Conteúdo            |
|--------------------|------|------|-----|------|---------------------|
| Registro           | 0001 | 0004 | 4   | Х    | "VTTR"              |
| Total de registros | 0005 | 0010 | 6   | 9    | Quantidade de       |
| no arquivo         |      |      |     |      | registros no        |
|                    |      |      |     |      | arquivos ( contador |
|                    |      |      |     |      | de linhas do        |
|                    |      |      |     |      | arquivo)            |